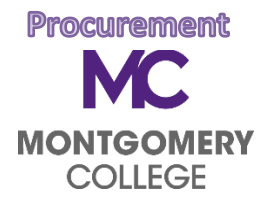

Verify Credit Card Transactions

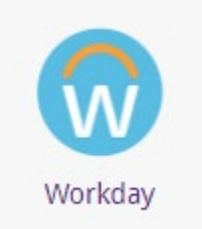

# Verify Procurement Card Transactions

Workday Term for Creating an Expense Report

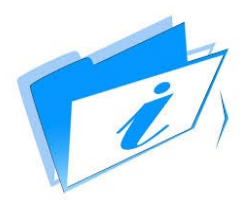

### Overview of New Tasks

Credit card transactions will be loaded daily into Workday from Visa. Credit card transactions are verified in Workday by adding the required additional information to every transaction and attaching the related credit card receipts. This process allows the cardholder to create and submit electronic packets for verification to his/her supervisor and cost Center account manager. Receipts **must** be attached for **every** transaction in Workday.

1. Log into MYMC\*

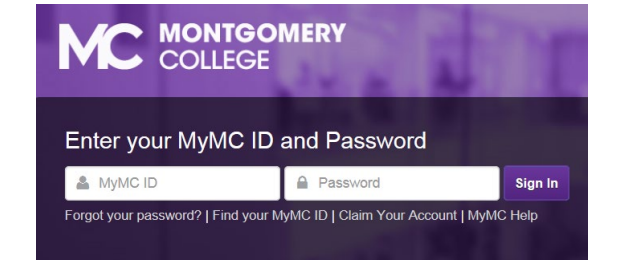

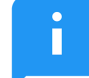

\*Prior to logging into MYMC, save electronic copies of receipts and associated documents (debarment check results, dispute forms, etc.) somewhere accessible. Updated Purchasing Transaction Logs showing recent purchases and budget allocations will also be helpful during this process.

#### Procurement

 Select the Workday icon.

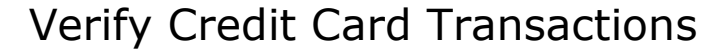

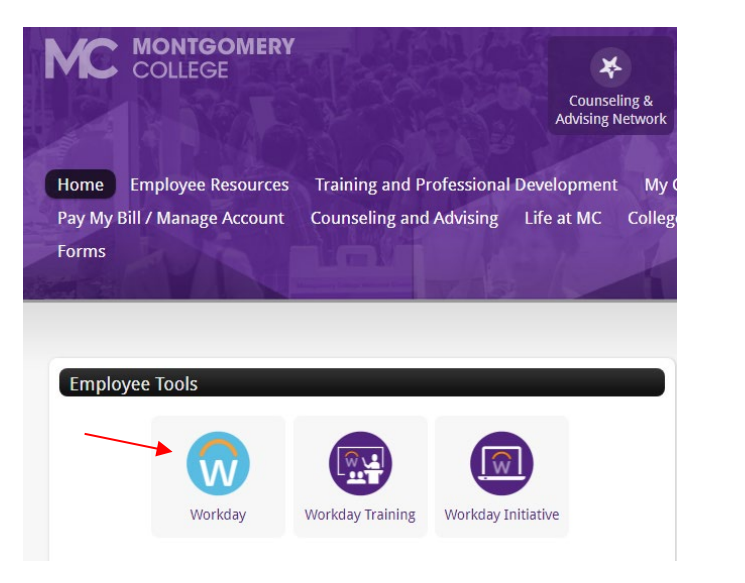

All purchasing card expense reports will now be done in Workday. Cardholders will no longer log into Centresuite to create and submit expense reports.

3. Enter a keyword or the complete title in the *Search* field at the top of the screen. The complete title is *Verify Procurement Card Transactions*.

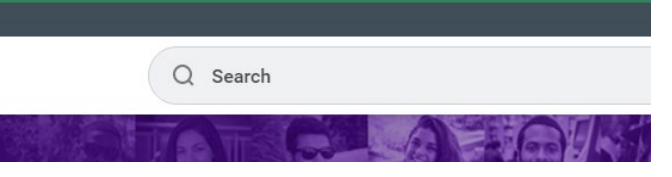

i

Cardholders can log into Workday at any time to begin or complete a report for any transactions that have already been uploaded into

Workday.

#### Procurement

4. Click on Verify Procurement Card Transactions. If necessary Click on More Categories to view all possible actions. On behalf of: Victoria Lees

## Verify Credit Card Transactions

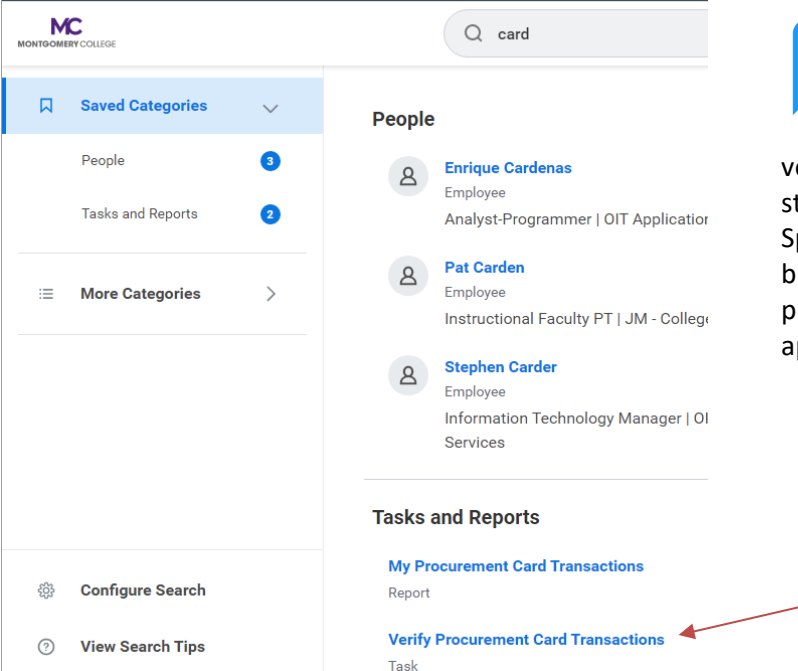

Transactions should be verified daily or weekly depending on your purchasing activity. All approved procurement card transaction

verification reports for the previous month are still due by the 10<sup>th</sup> of the following month. Spending limits will still be reduced for the next billing cycle until all transactions from the previous month have been submitted & approved.

П

### Procurement

5. Click on **Select All** to include all posted transactions in your expense report or click on a specific transaction to include in your report. Click **OK**. If there are no transactions to verify, no search results will display.

| or        | ĸ      | evin Schramm   |                     |                                  |                       |                        |
|-----------|--------|----------------|---------------------|----------------------------------|-----------------------|------------------------|
| ompany    | *      | × Montgome     | ry College          | $\equiv$                         |                       |                        |
| ocument   | Date * | 10 / 26 / 2017 |                     |                                  |                       |                        |
| elect All |        |                |                     |                                  |                       |                        |
| elect All |        |                |                     |                                  |                       |                        |
| 0 items   |        |                |                     |                                  |                       |                        |
|           | Select | Transaction    | Transaction<br>Date | Corporate Credit<br>Card Account | Company               | Merchant Name          |
|           |        | Q              | 09/11/2017          | MT Bank P Card                   | Montgomery<br>College | B H PHOTO 800-606-6969 |
|           |        | Q              | 09/08/2017          | MT Bank P Card                   | Montgomery<br>College | B H PHOTO 800-606-6969 |
|           |        | 0              | 09/08/2017          | MT Bank P Card                   | Montgomery            | TYPEKITBYADOBE         |
|           |        | 4              |                     |                                  | College               |                        |
|           |        | Q              | 09/14/2017          | MT Bank P Card                   | Montgomery            | SoundCloud Inc         |

Prior to verifying transactions, cardholders can click on the related action icon next to each transaction to view transaction details.

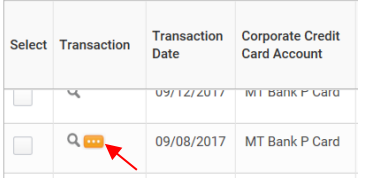

| <ol> <li>Click on the first<br/>transaction that<br/>needs to be<br/>verified. Repeat<br/>steps 6-9 for</li> </ol> | Information Attachments Transacti                                             | on Details                                                                                                    | Cardholders also have the ability to split transactions by amount or quantity. |
|----------------------------------------------------------------------------------------------------|-------------------------------------------------------------------------------|----------------------------------------------------------------------------------------------------|--------------------------------------------------------------------------------|
| every transaction.                                                                                                 | Add<br>1 of 1 Sort By: ~ ↓<br>B H PHOTO 800-606-6969 567.87 USD<br>09/11/2017 | Edit Summary         Transaction         Credit Card Transaction * 09/11/2017 B H PH0T0 800-604 567.87 USD         Transaction Date       09/11/2017         Charge Description       B H PH0T0 800-606-6969         Supplier       0 | O<br>Split by select one<br>select one<br>Amount<br>Quantity                   |

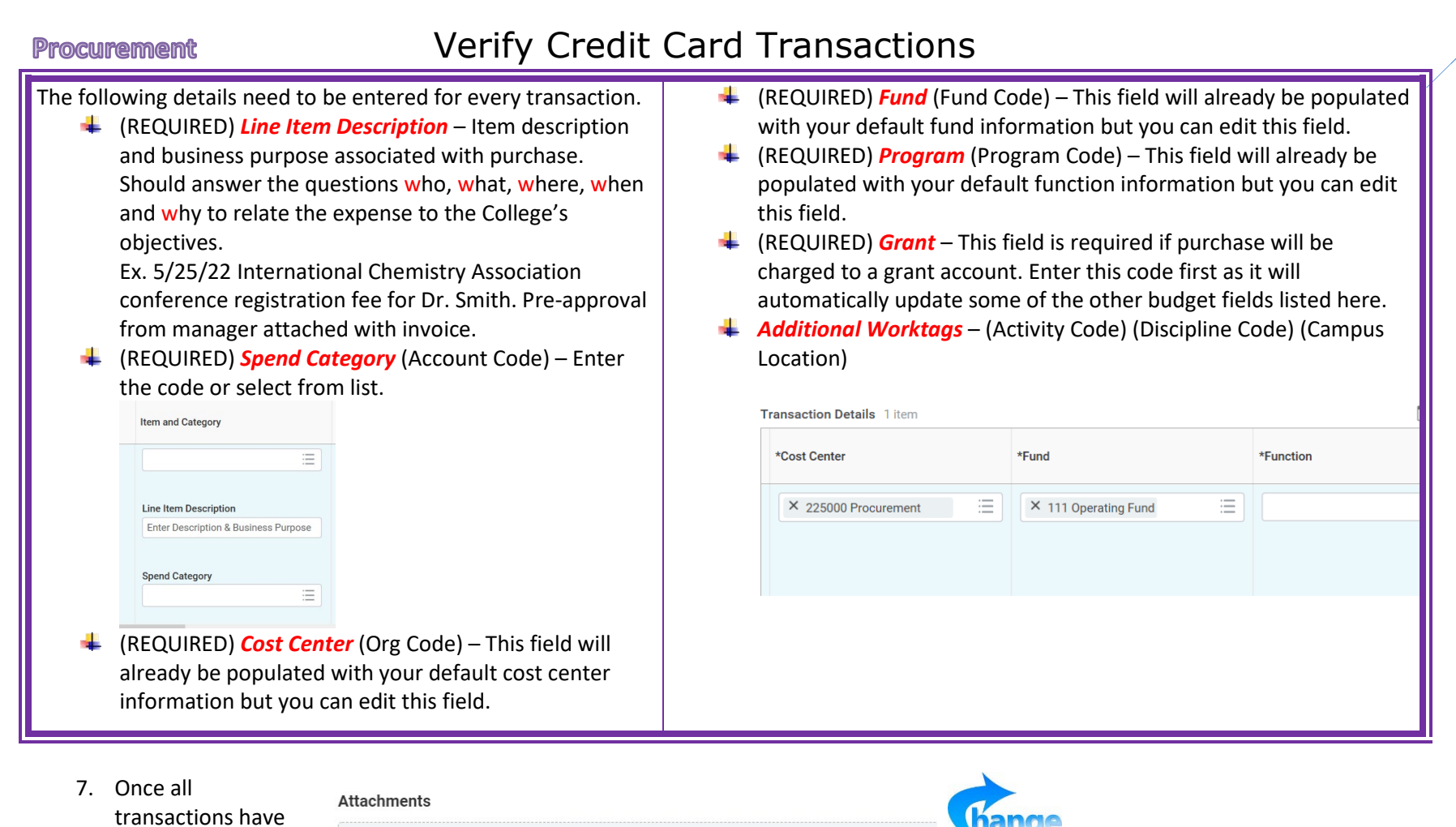

transactions have been verified, scroll to the *Attachments* section. You can

either drag and drop your file into Workday or click on *Select Files* to

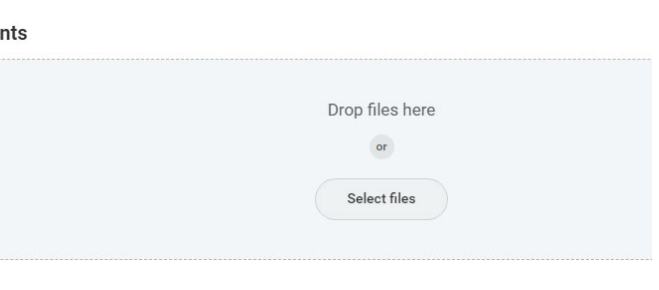

All receipts and associated documentation for <u>every</u> transaction should be attached to the report <u>before</u> it is submitted for approval.

| Procu | select your<br>document from<br>your hard drive.                                                                                                    | Verify Credit                                                                                                    | Card Transactior | าร                                                                                            |                                                                               |  |
|-------|----------------------------------------------------------------------------------------------------|----------------------------------------------------------------------------------------------------|------------------|-----------------------------------------------------------------------------------------------|-------------------------------------------------------------------------------|--|
| 8.    | Once you've<br>attached a<br>document, enter<br>a<br>comment/descrip<br>tion for the<br>attachment in the<br><i>Comment</i> section.<br>Click on the<br><i>Upload</i> button to<br>add additional<br>documents. | Attachments Test12.7.21.pdf Successfully Uploaded! Comment Upload                                                  |                  | Cardholders<br>message if t<br>an expense<br>receipts.<br>Error<br>• Receipt must be attached | s will receive an error<br>they attempt to submit<br>report without attaching |  |
| 9.    | Once you've completed<br>down to the bottom of<br>you still need to work o<br><i>for Later</i> .                                                                                                    | d your expense report, scroll<br>the screen and select <i>Submit</i> . If<br>on the report then select <i>Save</i> |                  | Charge Description<br>Supplier<br>Purchase Order<br>Supplier Contract                         | Amazon Prime                                                                  |  |

Save for Later

Close

7

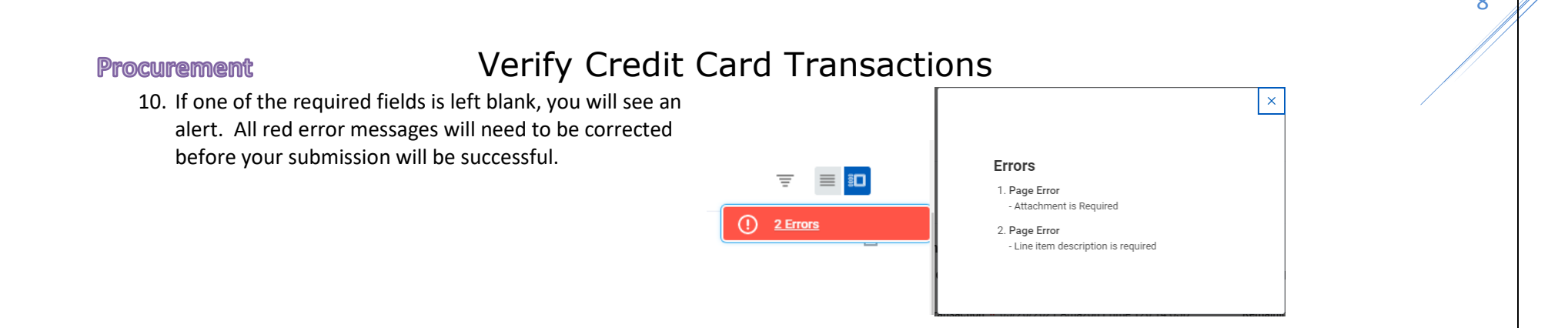

 Once the report has been successfully submitted, the report will be routed through the approval process. Reports typically go to your supervisor and cost center manager for review and approval.

| Procurement Card Transaction<br>Verification Event | Approved     | 10/26/2017 10:15:54 AM | 10/28/2017 | Kevin Schramm                            |
|----------------------------------------------------|--------------|------------------------|------------|------------------------------------------|
| Approval by Manager                                | Approved     | 10/26/2017 10:24:17 AM | 10/28/2017 | Cherree Adams (Manager)                  |
| Approval by Project Manager                        | Not Required |                        | 10/28/2017 |                                          |
| Approval by Principal Investigator                 | Not Required |                        | 10/28/2017 |                                          |
| Approval by Cost Center Manager                    | Approved     | 10/26/2017 10:25:18 AM | 10/28/2017 | Patrick Johnson (Cost Center<br>Manager) |

| On behalf of: Victoria Lees                                            |                            |                                    |                              |                    |  |  |  |
|------------------------------------------------------------------------|----------------------------|------------------------------------|------------------------------|--------------------|--|--|--|
| MONTBOMERY COLLEGE                                                     | Q card                     |                                    | $\otimes$                    |                    |  |  |  |
| View Credit Card Transaction 05/19/2                                   | You have submit            | ted                                | ×                            |                    |  |  |  |
| Employee Victoria Lees Credit Card Network Visa                        | Up Next: Procurement S     | upervisor, Approval by Procurement |                              |                    |  |  |  |
| Status Pending                                                         | Supervisor<br>View Details |                                    |                              |                    |  |  |  |
| Transaction Information                                                | Detail Information         |                                    | υetail Informat              | υetail Information |  |  |  |
| Corporate Credit VISA MT Bank - Purchasing<br>Card Billing Account     | Merchant Name              | PERSONALIZATION MALL               | Supplier                     | (empty)            |  |  |  |
|                                                                        | Merchant Location          | 630-910-6000                       | Credit Card                  | PERSONALIZ         |  |  |  |
| Credit Card Visa - Victoria Lees - VISA MT Bank -<br>Purchasing - 6329 | Merchant Country           | Merchant Country 840               |                              |                    |  |  |  |
|                                                                        |                            |                                    | Purchase Order               | (empty)            |  |  |  |
| Category                                                               |                            |                                    | Sales Tax Collected          |                    |  |  |  |
| Transaction Files encrypt_temp6711641647446586900.in<br>05/21/2021     | i on                       |                                    | Supplier Reference<br>Number | 0                  |  |  |  |